| ๑. เปิดโปรแส<br>๒. เขียนสคริเ<br>ภายใต้เหต                         | กรม Scratch ล<br>ปต์ให้ตัวละคร Ti<br>ขุการณ์ when | บตัวละครแมว และเ<br>ree1 เคลื่อนไปตามต<br>▶ clicked | เพิ่มตัวละคร Tree1 📍<br>กำแหน่งที่เมาส์เคลื่อนไป |
|--------------------------------------------------------------------|---------------------------------------------------|-----------------------------------------------------|--------------------------------------------------|
|                                                                    |                                                   |                                                     |                                                  |
| ๓ วางแผนกำ                                                         | าหนดจุดที่จะปลู                                   | กป่า จำนวน ๕ จุด แส                                 | ละระบุพิกัดของแต่ละจุด                           |
| ดังนี้                                                             | Y U                                               |                                                     | 1 1                                              |
| ดังนี้<br>จุดที่ ๑                                                 | พิกัด คือ                                         |                                                     | · · ·                                            |
| ดังนี้<br>จุดที่ ๑<br>จุดที่ ๒                                     | พิกัด คือ<br>พิกัด คือ                            |                                                     |                                                  |
| ดังนี้<br>จุดที่ ๑<br>จุดที่ ๒<br>จุดที่ ๓                         | พิกัด คือ<br>พิกัด คือ<br>พิกัด คือ               |                                                     |                                                  |
| ดังนี้<br>จุดที่ ๑<br>จุดที่ ๒<br>จุดที่ ๓<br>จุดที่ ๔             | พิกัด คือ<br>พิกัด คือ<br>พิกัด คือ<br>พิกัด คือ  |                                                     |                                                  |
| ดังนี้<br>จุดที่ ๑<br>จุดที่ ๒<br>จุดที่ ๓<br>จุดที่ ๔<br>จุดที่ ๕ | พิกัด คือ<br>พิกัด คือ<br>พิกัด คือ<br>พิกัด คือ  |                                                     |                                                  |

ನಡ

| ชื่อ-สกุล | ชั้น เลขที่ |                |
|-----------|-------------|----------------|
| วันที่    | พ.ศ.        | บ. ๗ / พ. ๗-๑๙ |

## <mark>คำถามหลังจากทำกิจกรรม</mark>

๑. นักเรียนพบข้อผิดพลาดจากการเขียนสคริปต์หรือไม่ ข้อผิดพลาดนั้น
คืออะไร และแก้ไขอย่างไร

## ๒. จากกิจกรรมนี้ สรุปได้ว่า

บล็อกคำสั่ง go to mouse pointer จะเป็นการสั่งให้ตัวละครไปยัง ตำแหน่งที่เมาส์ชี้อยู่ ถ้าต้องการให้ตัวละครเคลื่อนไปตามตำแหน่งที่เมาส์ เคลื่อนไปตลอดเวลา จะต้องใช้บล็อกคำสั่ง forever ครอบบล็อกคำสั่ง go to mouse pointer ด้วย